## Раздел 1 (для преподавателей)<sup>1</sup>

## Инструкция по использованию информационно-аналитической системы учебного управления (iac-uu.samgtu.ru) преподавателем при реализации образовательных программ среднего профессионального и высшего образования

### Возможности

1. Составление графика аттестации и его оперативная корректировка.

2. Формулирование содержания заданий по разделам курса, в том числе индивидуальных.

3. Проставление аттестации по разделам курса и ее корректировка.

4. Контроль разделов курса в форме тестирования.

5. Прикрепление методических материалов в виде файлов.

6. Формулирование теоретической части курса.

7. Организация диалогового взаимодействия студент-преподаватель посредством чата.

8. Прикрепление результатов заданий, выполненных студентами для их проверки.

## Порядок работы.

## 1. Вход в систему (iac-uu.samgtu.ru)

Зайти в браузер Google Chrome. Набрать в адресной строке «iac-uu.samgtu.ru».

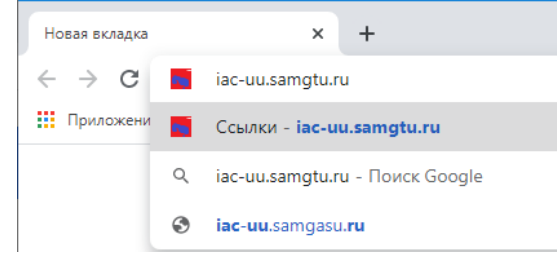

На главной странице перейти по ссылке «Вход для преподавателя»

| Ссылки                                                                                                    | × +                                                                                                    |          |  |  |  |  |  |  |  |
|----------------------------------------------------------------------------------------------------|----------------------------------------------------------------------------------------------------|----------|--|--|--|--|--|--|--|
| ← → C ① Not se                                                                                                    | ecure   iac-uu.samgtu.ru                                                                                                    |          |  |  |  |  |  |  |  |
| Статус: Аноним Войти                                                                                                    |                                                                                                    |          |  |  |  |  |  |  |  |
| <u>Корректная работа сайта обеспечивается в браузере Google Chrome</u><br>НАКОПИТЕЛЬНАЯ СИСТЕМА УЧЕТА ТЕКУЩЕЙ УСПЕВАЕМОСТИ СТУДЕНТОВ |                                                                                                    |          |  |  |  |  |  |  |  |
| Распоряжение о на<br>Сводная таблица (<br>Паспорт группы (л<br>Вход для преподав                                                     | <mark>акопительной системе оценивания обучающихся</mark><br>(назначение преподавателей)<br>для деканата)<br>вателя (индивидуальный список дисципли.) | щелкнуть |  |  |  |  |  |  |  |
| <u>Вход для студента</u>                                                                                                    | (по паролю)                                                                                                    |          |  |  |  |  |  |  |  |

В открывшемся окне ввести свой логин, через двоеточие без пробелов пароль для входа в систему и нажать «ОК» (левой кнопкой мыши).

<sup>&</sup>lt;sup>1</sup> Для студентов информация размещена в разделе 2

#### iac-uu.samgtu.ru says

| Ваших прав не достаточно, введите логин:пароль (без пробелов<br>через двоеточие) |    |        |  |  |  |  |  |  |  |
|----------------------------------------------------------------------------------|----|--------|--|--|--|--|--|--|--|
| test@professor:test                                                              |    |        |  |  |  |  |  |  |  |
|                                                                                  |    |        |  |  |  |  |  |  |  |
|                                                                                  | ОК | Cancel |  |  |  |  |  |  |  |

### 2. Выбор дисциплин и групп

В открывшемся окне, содержащем перечень дисциплин и групп, закрепленных за преподавателем следует выбрать ту строку с дисциплиной и группой, с которой преподаватель будет работать, и щелкнуть левой кнопкой мыши по ней.

Также преподаватель видит сводную информацию по каждой свой строке, которая содержит:

- 1) дату последней аттестации;
- 2) количество контрольных точек;
- 3) процент заполнения (должен быть 100%);
- 4) распределение оценок по группе.

#### Дисциплины по ППС и группам

Дата актуализации 03/16/2020 Кафедра - • Профессор - • Дисциплина - • Уровень - • Направление - • ОПВО - • Факультет Колледж • Группы - • Курс - • Показать Сохранить изменения ППС Пересчитать в проценты

| _ | Дисциплины                                                          |         |       |           |               |           |                                                      |         |                                 |                           |                            |                 |     |     |      |      |               |                        |                   |
|---|---------------------------------------------------------------------|---------|-------|-----------|---------------|-----------|------------------------------------------------------|---------|---------------------------------|---------------------------|----------------------------|-----------------|-----|-----|------|------|---------------|------------------------|-------------------|
| N | Дисциплина                                                          | Семестр | Точек | Факультет | Группа        | Студентов | Профить<br>Щелкнуть                                  | Кафедра | Преподаватели                   | Дата<br>последней<br>атт. | дней<br>с<br>посл.<br>атт. | %<br>зап.<br>КТ | отл | xop | удвл | неуд | без<br>оценки | не<br>оценено          | не<br>реализуется |
| 1 | Математика: алгебра,<br>начала математического<br>анализ, геометрия | 2       | 4     | Колледж   | <u>СП-991</u> |           | эксплуатация зданий<br>и сооружений                  | Колледж | Тарасенко Анна<br>Валерьевна@ВМ | 2020.03.09                | 7                          | 100             | 5   | 6   | 4    | 11   | 0             | 0                      | 0                 |
| 2 | Математика: алгебра,<br>начала математического<br>анализ, геометрия | 2       | 4     | Колледж   | <u>СП-992</u> | 29        | Монтаж и<br>эксплуатация<br>оборудования и<br>систем | Колледж | Тарасенко Анна<br>Валерьевна@ВМ | 2020.03.09                | 7                          | 100             | 1   | 4   | 5    | 19   | Тек<br>усп    | кущая<br>евае <i>г</i> | иость             |
| L |                                                                     |         |       |           |               |           | газоснабжения                                        |         |                                 |                           |                            |                 |     |     |      |      |               |                        |                   |

## 3. Работа с учебной группой по дисциплине

В появившемся окне содержится информация по одной дисциплине в учебной группе. Страница поделена на поля: титул, журнал, дисциплина, чат и диаграмма, которые, при желании, можно скрыть или отобразить (нажатием на квадрат возле значения).

🗹 Титул 🖉 Журнал 🗆 Дисциплина 🗆 Чат 🔲 Диаграмма

Дисциплина: Математика: алгебра, начала математического анализ, геометрия Преподаватель: Тарасенко Анна Валерьевна, Колледж СП-991, 080201-264 Строительство и эксплуатация зданий и сооружений Период изучения: 13.01.2020 - 29.06.2020 Аудиторные часы: Пр-176, Контроль: Экз, Семестр: 2 Необходимые действия преподавателя:

1) создать контрольную точку (КТ);

2) заполнить оценки всей группы по КТ (при этом можно скорректировать оценки по другим КТ);

3) сохранить оценки, щелкнув левой кнопкой мыши по соответствующей кнопке;

4) проверить, что информация сохранена верно, нажав кнопку «Показать».

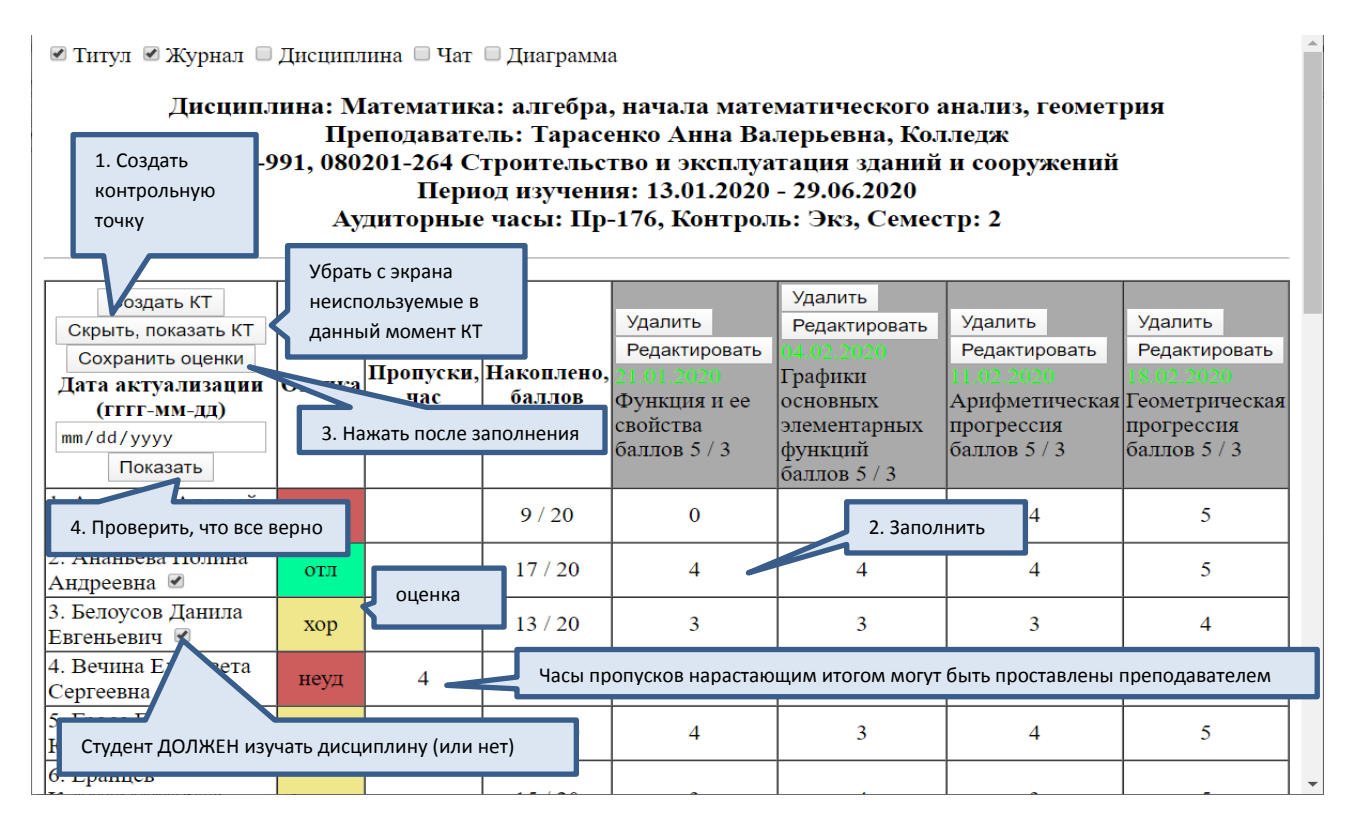

Для удобства работы преподаватель может временно скрыть неиспользуемые КТ

| Скрыть или отобразить КТ         | Только эта точка будет видна,<br>выделена серым |  |  |  |  |  |
|----------------------------------|-------------------------------------------------|--|--|--|--|--|
| Закрыть Применить                | (переключение – мышкои)                         |  |  |  |  |  |
| Функция и ее свойства            | 21.01.2020                                      |  |  |  |  |  |
| Графики основных элементарных фу | нкций 04.02.2020                                |  |  |  |  |  |
| Арифметическая прогрессия        | 11.02.2020                                      |  |  |  |  |  |
| Геометрическая прогрессия        | 18.02.2020                                      |  |  |  |  |  |

#### Создание и редактирование КТ

В диалоговом окне, которое открывается по кнопке «Создать КТ», настроить ее параметры. Если нажать кнопку «Редактировать», соответствующую выбранной КТ, то параметры КТ можно отредактировать. Если по КТ выставлены оценки, то невозможно изменить максимальный балл.

Параметры КТ:

- 1) название;
- 2) дата сдачи;
- 3) максимальный балл;
- 4) проходной балл;
- 5) задание по КТ;
- 6) дополнительные атрибуты.

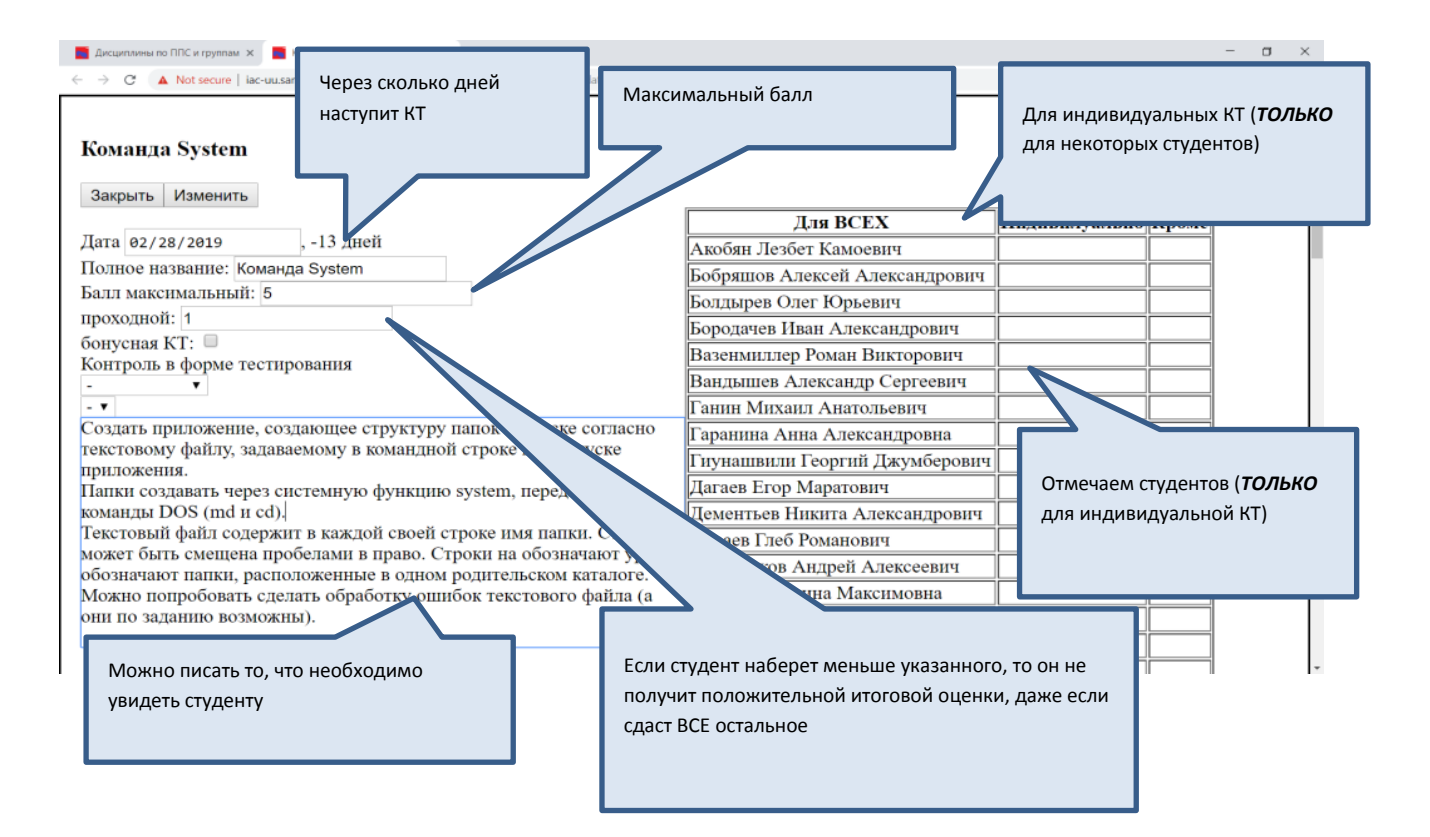

Название КТ будет выводится в заголовке таблицы и должно быть (по возможности) кратким.

Дата сдачи должна быть выбрана в диапазоне учебного процесса по дисциплине в данной группе.

Максимальный балл – балл, который студент может получить по данной КТ, проходной балл – минимально допустимый балл по данной КТ. Если студент получает балл меньше проходного, то КТ считается не сданной.

Задание по КТ (записывается в нижнем левом угле) содержит требования преподавателя к данной КТ и в нем формулируется задание по КТ. Допускается использование форматирования текста, таблицы, графики (при вставке из MS Word или иных источников).

Дополнительными атрибутами КТ являются:

1) тип: «обычная» или «бонусная»;

2) назначение: «для всех» или «индивидуальная» или «для всех кроме»;

3) способ оценивания: преподавателем или в тестовой форме.

Обычная КТ влияет на оценку в обязательном порядке, бонусная КТ – может только повышать оценку (ее можно использовать, например, для поощрения студентов, участвующих в конференциях или выполняющих дополнительные задания).

КТ «для всех» является обязательной для всей группы студентов, «индивидуальная» КТ назначается отдельным студентам, КТ «для всех кроме» назначается всем студентам, кроме выбранных (если студент будет переведен в группу после ее создания то для него она также будет обязательна).

КТ может представлять собой тест, который студенты могут проходить самостоятельно. По вопросам размещения тестов в качестве контрольных точек на iac.samgtu обращайтесь к В.В. Козлову по электронной почте: vco2005@mail.ru или телефону 89879563331.

#### 4. Организация взаимодействия со студентами.

Преподаватель имеет возможность организовать взаимодействие со студентами следующими способами:

1) через методические рекомендации;

2) посредством прикрепления учебных материалов;

3) просмотром отчетов студентов по КТ;

4) обмена сообщениями (индивидуальными или групповыми).

Учебные материалы представляют собой файлы любых типов (текстовые документы, картинки, электронные таблицы) и прикрепляются преподавателем.

Преподаватель может попросить студентов прикреплять отчеты по выполненным заданиям в виде файлов. К каждой КТ студент может прикрепить несколько файлов. Преподаватель оценивает их и выставляет соответствующую оценку или дает рекомендации по их доработке посредством сообщений.

Преподаватель может писать индивидуальные или групповые сообщения студентам. Для создания индивидуального сообщения преподаватель должен щелкнуть левой кнопкой мыши по фамилии студента в списке группы, а для отсылки группового сообщения щелкнуть мышью по кнопке «Написать». В появившемся диалоговом окне ввести текст сообщения (только текс) и нажать кнопку «Ok».

| Подтвердите действие на странице iac-uu.samgtu.ru |    |        |  |  |  |  |  |  |  |
|---------------------------------------------------|----|--------|--|--|--|--|--|--|--|
| Введите сообщение:                                |    |        |  |  |  |  |  |  |  |
|                                                   |    |        |  |  |  |  |  |  |  |
|                                                   |    |        |  |  |  |  |  |  |  |
|                                                   | ОК | Отмена |  |  |  |  |  |  |  |

#### В сообщениях фиксируются дата и время и адресат.

| 🗆 Титул 🔲 Журнал 🗷 Дисциплина 🗷 Чат 🔲 Диаграмма                                                                                                    |  |  |  |  |  |  |  |  |  |
|----------------------------------------------------------------------------------------------------|--|--|--|--|--|--|--|--|--|
| Написать сообщение ВСЕМ Обновить свой экран сообщений Общее сообщение (видят все)                                                                                                    |  |  |  |  |  |  |  |  |  |
| Тарасенко Анна Валерьевна (16.03.2020 17:47:34): Всем сдать работу 1<br>Тарасенко Анна Валерьевна - Алмакаев Алексей Юрьевич (16.03.2020 17:48:43):+-+<br>Тарасенко Анна Валерьевна - Алмакаев Алексей Юрьевич (16.03.2020 17:49:03): Подготовить доклад |  |  |  |  |  |  |  |  |  |
| Choose File         No file chosen         Индивидуальное           Задания X         Прикрепленные файлы<br>(идет учет скачивания)         Видят ВСЕ студенты<br>(общие материалы)                                                                      |  |  |  |  |  |  |  |  |  |
| Сохранить изменения<br>Здесь можно написать общие рекомендации и требования. Можно применять рисунки, таблицы и<br>гиперссылки. Можно вставлять видеофрагменты (желательно со сторонних ресурсов)                                                        |  |  |  |  |  |  |  |  |  |

| Создать КТ<br>Скрыть, показать КТ<br>Сохранить оценки<br>Дата актуализации<br>(ГГГГ-ММ-ДД)<br>mm/dd/уууу<br>Показать | Оценка | Пропуски,<br>час | Накоплено,<br>баллов | Удалить<br>Редактировать<br>21.01.2020<br>Функция и ее<br>свойства<br>баллов 5 / 3 | Удалить<br>Редактировать<br>04.02.2020<br>Графики<br>основных<br>элементарных<br>функций<br>баллов 5 / 3 | Удалить<br>Редактировать<br>11.02.2020<br>Арифметичесь<br>прогрессия<br>баллов 5 / 3 |
|----------------------------------------------------------------------------------------------------|--------|------------------|----------------------|------------------------------------------------------------------------------------|----------------------------------------------------------------------------------------------------|--------------------------------------------------------------------------------------|
| 1. Алмакаев Алексей<br>Юрьевич                                                                                       | неуд   |                  | 9 / 20               | 0<br><u>Отчет испр,</u><br><u>Отчет,</u>                                           | 0                                                                                                    | 4                                                                                    |
| <ol> <li>Ананьева Полина<br/>Андреевна </li> </ol>                                                                   | отл    |                  | 17 / 20              |                                                                                    | 4                                                                                                    | 4                                                                                    |
| <ol> <li>Белоусов Данила<br/>Евгеньевич ✓</li> </ol>                                                                 | хор    |                  | 13 / 20              | Прикреплен<br>(ответы ст                                                           | нные файлы<br>тудентов),                                                                                 | 3                                                                                    |
| 4. Вечина Елизавета                                                                                                  | неул   | 4                | 3 / 20               | может оыть с                                                                       | колько угодно                                                                                            | 0.                                                                                   |

## 5. Просмотр сводной информации по дисциплине и группе.

Преподаватель имеет возможность просмотреть сводную информацию по дисциплине в группе в виде круговой диаграммы.

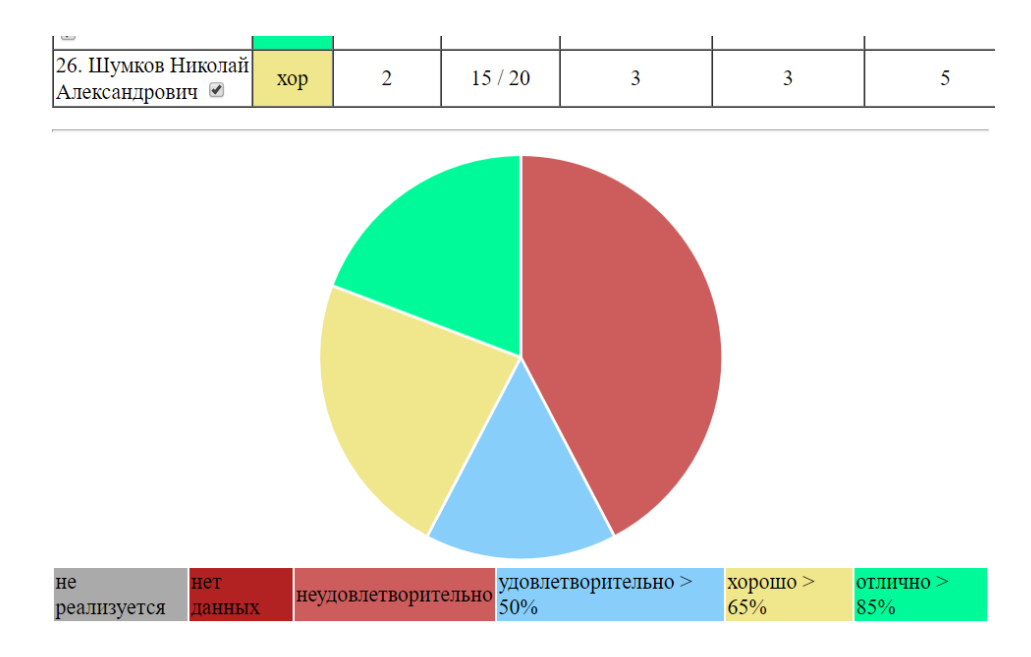

IIIIIIIIIII ПО ВСЕМ ВОПРОСАМ РАБОТЫ С ДАННОЙ СИСТЕМОЙ ОБРАЩАТЬСЯ К ВЯЧЕСЛАВУ ВЯЧЕСЛАВОВИЧУ КОЗЛОВУ

по электронной почте: vco2005@mail.ru или телефону 89879563331

## Раздел 2 (для студентов)

# Инструкция по использованию информационно-аналитической системы учебного управления (iac-uu.samgtu.ru) обучающимся СПО и ВО

#### Возможности

1. Просмотр своей успеваемости по учебным дисциплинам.

2. Просмотр графика аттестации и содержания заданий по разделам учебных дисциплин.

3. Отправка отчетов и результатов выполнения заданий по отдельным разделам учебных дисциплин.

4. Работа с методическими материалами по учебной дисциплине.

5. Диалоговое взаимодействие студент-преподаватель посредством чата.

## Порядок работы

## 1. Вход в систему (iac-uu.samgtu.ru)

Зайти в браузер Google Chrome. Набрать в адресной строке «iac-uu.samgtu.ru».

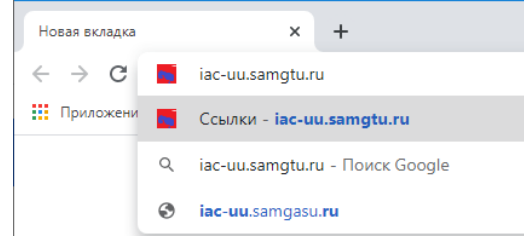

На главной странице перейти по ссылке «Вход для студента».

| Ссылки                         | × +                                                    |                  |     |
|--------------------------------|--------------------------------------------------------|------------------|-----|
| ← → C ③ Not sec                | cure   iac-uu.samgtu.ru                                |                  |     |
| Статус: Аноним Войти           |                                                        |                  |     |
| Корректная работа              | <u>і сайта обеспечивается в браузере Google Chrome</u> |                  |     |
|                                |                                                        |                  | FOR |
| накопитель                     | ная система учета текущей успе                         | ваемости студен. | IOR |
| <mark>Распоряжение о на</mark> | <u>копительной системе оценивания обучающихся</u>      |                  |     |
| Сводная таблица (              | <u>назначение преподавателей)</u>                      |                  |     |
| Паспорт группы (л              | ( <u>ля деканата)</u>                                  |                  |     |
| Вход для преподава             | ателя (индивидуальный список дисциплин)                | щелкнуть         |     |
| <u>Вход для студента (</u>     | (по паролю)                                            |                  |     |
|                                |                                                        |                  |     |

Ввести личный логин и пароль.

| іробелов |
|----------|
|          |
| Cancel   |
|          |

## 2. Выбор дисциплин

В открывшемся окне (личном кабинете студента), содержится таблица с перечнем дисциплин, изучаемых (и изученных) студентом.

В шапке выведена информация по самому студенту и список выбора семестров.

По каждой дисциплине (в строке) выводится:

- 1) кафедра;
- 2) преподаватель;
- 3) название учебной дисциплины;

4) количество контрольных точек (кликабельно);

5) дата последней аттестации, выставленной преподавателем;

6) количество пропущенных часов, накопленных баллов и их максимальное количество:

- 7) текущую рекомендованную оценку;
- 8) семестр изучения;

9) тип контроля, количество аудиторных часов и период обучения.

| Ce | Семестр 1 семестр 7<br>Выбор семестра<br>выбор семестра<br>вобор семестра<br>выбор семестра<br>вобор семестра<br>выбор семестра<br>выбор семестра |                                         |                                               |                        |                               |                    |                     |        |         |          |                    |                          |
|----|----------------------------------------------------------------------------------------------------|-----------------------------------------|-----------------------------------------------|------------------------|-------------------------------|--------------------|---------------------|--------|---------|----------|--------------------|--------------------------|
| N  | Кафедра                                                                                                    | Преподаватель                           | Дисциплина                                    | Контрольных<br>точек   | Последняя<br>аттестация       | Пропущено<br>часов | Накоплено<br>баллов | Оценка | Семестр | Контроль | Аудиторные<br>часы | Период<br>изучения       |
| 10 | BM                                                                                                    | Фадеева Оксана<br>Владиславовна@ВМ      | Алгебра и<br>геометрия                        | 4                      | 2019.12.23                    | 0                  | 58 из 85            | хор    | 1       | РГР, ЗаО | Лек-16,<br>Пр-32   | 01.09.2019<br>31.01.2020 |
| 11 | МИРОСТ                                                                                                    | Камальдинова Зульфия<br>Фаисовна@МИРОСТ | Введение в<br>специальность                   | 4                      | 2019.12.14                    | 0                  | 6 из 8              | хор    | 1       | За       | Лек-16,<br>Пр-16   | 01.09.2019<br>31.01.2020 |
| 12 | 2 ПиП                                                                                                    | Бакшутова Екатерина<br>Валерьевна@ПиП   | Психология                                    | <u>4</u> Ц             | Щелкнуть левой кнопкой мыши д |                    |                     |        | 1       | За       | Лек-16,<br>Пр-16   | 01.09.2019<br>31.01.2020 |
| 13 | Валерьевна@ПиП<br>3 ШТ Яшин Владимир<br>Николаевич@ИТ                                                                                                    |                                         | Информатика и<br>информационные<br>технологии | 4 герехода в дисциплин |                               |                    | у<br>05 нз 100      | хор    | 1       | Эк       | Лек-16,<br>Лаб-32  | 01.09.2019<br>31.01.2020 |

Внизу страницы показана диаграмма, характеризующая общую успеваемость студентов.

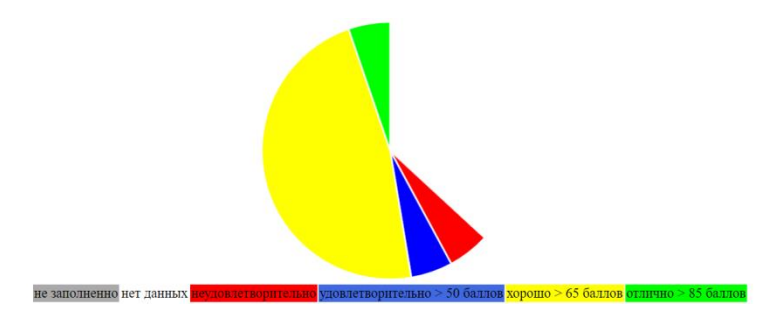

# 3. Работа с одной учебной дисциплиной

Страница студента поделена на поля: титул, журнал, дисциплина, чат и диаграмма, которые при желании можно скрыть или отобразить (нажатием на квадрат возле значения).

Статус: студент I і, 19фаит-12 Выйти ✓ Титул ✓ Журнал ✓ Дисциплина Цат

Дисциплина: Алгебра и геометрия Преподаватель: Фадеева Оксана Владиславовна@ВМ, ВМ 19фаит-12, 090302-154 Информационные системы и технологии Период изучения: 01.09.2019 - 31.01.2020 Аудиторные часы: Лек-16, Пр-32, Контроль: РГР, ЗаО, Семестр: 1

Титул отображает название дисциплины, преподавателя, обучаемую группу, факультет (институт), период изучения и аудиторные часы. В журнале проставляются успеваемость и посещаемость студентов. Чат позволяет общаться с преподавателем.

| Дисципли<br>Преподав<br>гип-118, 0<br>Период из<br>Аудиторн                                                                                                    | Дисциплина: Операционные системы<br>Преподаватель: ] (@МИРОСТ, МИРОСТ<br>гип-118, 090302-154 Информационные системы и технологии<br>Период изучения: 04.02.2019 - 26.06.2019<br>Аудиторные часы: Лек-36, Лаб-54, Контроль: Эк, КР, Семестр: 2 |                                                             |                                                  |                                    |                                                                         |            |               |              |                  |                                                |   |
|----------------------------------------------------------------------------------------------------|----------------------------------------------------------------------------------------------------|-------------------------------------------------------------|--------------------------------------------------|------------------------------------|-------------------------------------------------------------------------|------------|---------------|--------------|------------------|------------------------------------------------|---|
| Дата                                                                                                    | Контрольная<br>точка                                                                                                    |                                                             | Содержание контр                                 | рольной точки                      |                                                                         |            | Макс.<br>балл | Мин.<br>балл | Тест Ваш<br>балл | Мои файлы                                      |   |
| 28.02.2019                                                                                                    | Команда<br>ОСССССТВО<br>Команда                                                                                                    | Название КТ<br>Ілановые даты сдачи К<br>цветом выделены уже | Т<br>прошедшие)<br>функцино system, передавая ей | сно текстовому<br>і команды DOS (; | Максимальный<br>проходной балл<br>Балл студента<br><sup>md и cd).</sup> | балл,<br>, | 5             | 1            | - 4<br>Выб       | Сhoose File No file chosen<br>бор файла отчета |   |
|                                                                                                    | Svstem                                                                                                    | Жизненный цикл класса.                                      |                                                  | 1                                  | Задание по КТ                                                           |            |               |              |                  |                                                |   |
| Создать программу, запускающую 2 процесса.<br>20.03.2019 Процессы Обеспечить вывод сообщения в момент времени когда ОБА процесса будут запущены и вывод сообщения когда ОБА<br>процесса будут остановлены.<br>Использовать классы: QProcess и QMutex. |                                                                                                    |                                                             |                                                  |                                    |                                                                         |            |               |              | -                | Choose File No file chosen                     |   |
| ИТОГО                                                                                                    |                                                                                                    |                                                             |                                                  |                                    |                                                                         |            | 25            | пройдено     | 0 18             | xop                                            |   |
|                                                                                                    |                                                                                                    |                                                             |                                                  |                                    |                                                                         |            |               | Pe           | коменл           | ованная оценка                                 | 1 |

Под таблицей расположена методическая информация, файлы для скачивания и средства взаимодействия с преподавателем.

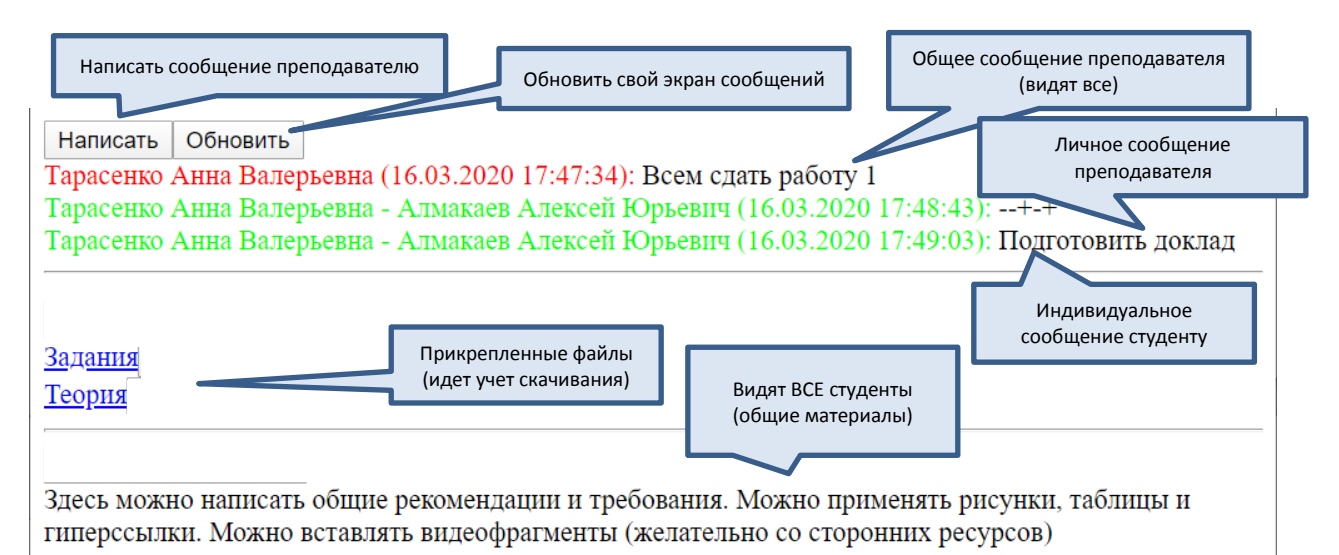

Чтобы написать сообщение преподавателю следует нажать кнопку «Написать». После этого высветится сообщения. окно ввода ВНИМАТЕЛЬНЫ!!! HE УКАЗЫВАЙТЕ БУДТЬЕ В сообщении свой пароль!!! Кнопка «Обновить» обновляет сообщения и показывает новые сообщения преподавателя.

#### <u>|||||||||</u>

По вопросам работы с системой необходимо обращаться к своим преподавателям.